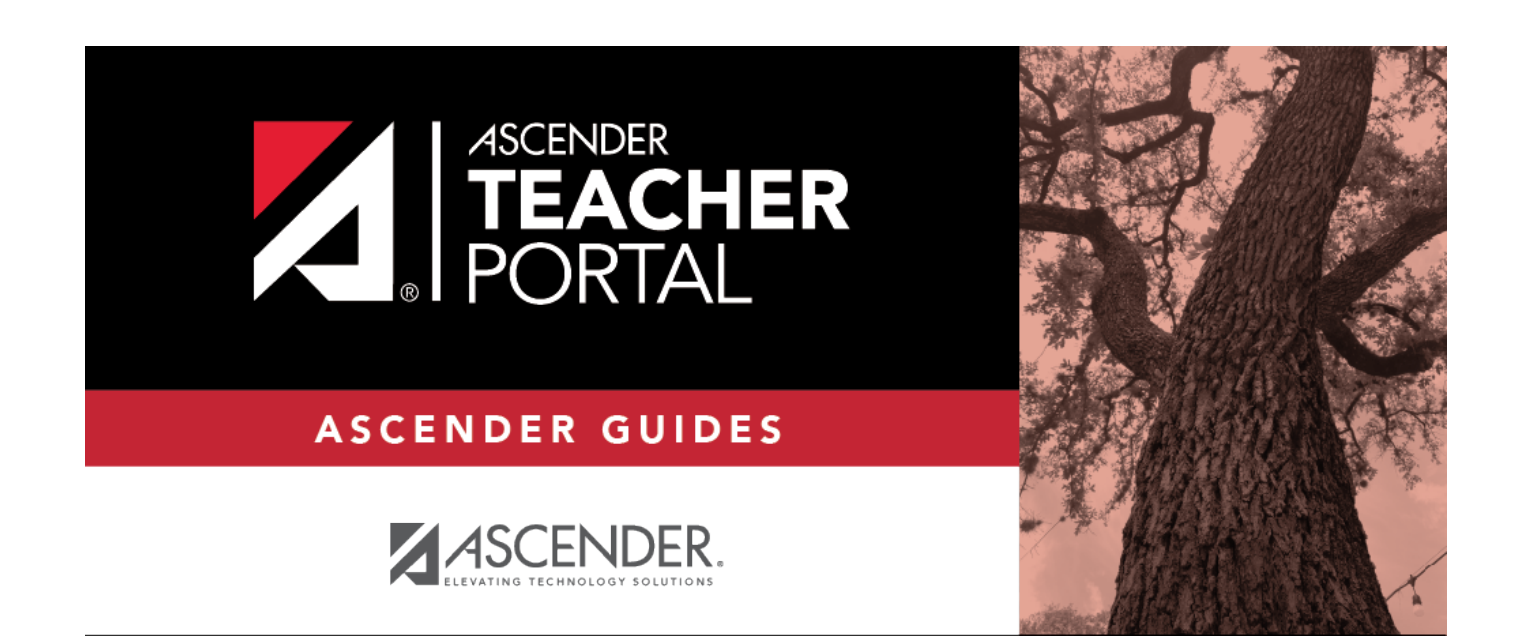

# **Teacher Reports**

i

Teacher Reports

# **Table of Contents**

| Teacher Reports         |                        | i | i |
|-------------------------|------------------------|---|---|
| <b>Teacher Guide to</b> | ASCENDER TeacherPortal |   | L |

# **Teacher Guide to ASCENDER TeacherPortal**

# **Teacher Reports**

I. Attendance verification.

### **Grades Reports:**

I. Attendance verification.

## End-of-Cycle Reports:

I. Course Notes.

## **Multipurpose Reports:**

Generate Seating Chart report.

Reports > Seating Charts

This report prints a teacher's seating charts for all periods or one period. For each period, the seating chart is displayed followed by a list of students who are not assigned to seats. The seating chart lists the student name, gender, and ID.

If printed for all periods, each period prints on a separate page.

**NOTE:** If that field has been changed, and the seating charts have not been re-saved on Settings > Manage Charts since the setting was changed, a warning message is displayed when the report is generated indicating that the reports will not be accurate until the Manage 1

Seating Charts page has been re-saved. You must review the seating chart for each period on the Manage Seating Charts page, make any necessary changes, and then re-save each chart.

□ Specify report options:

| Semester         | The current semester is displayed. You can select a different semester.                                                                                   |                                                                                                    |  |
|------------------|----------------------------------------------------------------------------------------------------|----------------------------------------------------------------------------------------------------|--|
| Period           | Select the period-course(s) to print the seating chart for, or select <i>ALL CLASSES</i> to print seating charts for all periods.                         |                                                                                                    |  |
|                  | If <b>Combine Courses in Attendance</b> is selected on your Settings > Update Profile page, the courses are combined by period.                           |                                                                                                    |  |
| width            | Select the width setting for the report.                                                                                                    |                                                                                                    |  |
|                  | Fixed Seat Width                                                                                                    | Select to print a report in which all seats are the same width.                                                                                                    |  |
|                  |                                                                                                    | This setting works for small and average-size classes. For larger classes, some seats may not print on the page.                                                                                                    |  |
|                  | Auto-Adjusted Seat<br>Width                                                                                                    | Select to print a report in which each column is adjusted to the<br>student name. Each column is only wide enough to<br>accommodate the longest name in the column; therefore,<br>some columns are wider than others. This setting is a better<br>option for larger classes. |  |
|                  | For either width setting, you can adjust the orientation when you print. Select <b>Landscape</b> to increase the number of students that fit on the page. |                                                                                                    |  |
|                  |                                                                                                    |                                                                                                    |  |
| Show<br>Pictures | Select to display student photos in the seating chart. Photos are only available if they have been added by the district.                                 |                                                                                                    |  |

#### Click **Generate**.

- The report opens in a new window, and you can print the report from that window.
- The report selection page remains open on your desktop.

#### Generate Rubric report (if enabled for campus).

There are two ways to access the rubric printing options:

- From the Manage Rubric Charts page, click **Print**.
- From the Reports menu, select **Rubrics**.

### Print the rubric chart:

2

□ Click **Print** to print a report of the displayed rubric chart.

| Set Up Rub    | rics        |                    | Print   |
|---------------|-------------|--------------------|---------|
| Available Rub | rics:       | Edit Rubric: Essay |         |
| Options       | Rubric Name |                    | Save As |
| QX            | Essay       | Add Seere          |         |

The Rubric Report Selection page opens allowing you to make selections for printing the report.

This report prints a rubric chart which has been set up on Settings > Manage Rubric Charts. You can print only the rubric chart (i.e., blank), or you can print the rubric chart with student grades for a particular assignment.

| Rubric Report                                                | Selection                                      |
|--------------------------------------------------------------|------------------------------------------------|
| Rubric Name: Essa<br>If Title is left blank, the<br>Generate | e Rubric Name will be the title on the report. |

#### □ Specify report options:

| Rubric<br>Name | Select the rubric chart you want to print. Only rubric charts that have skills and scores already set up are listed. |
|----------------|----------------------------------------------------------------------------------------------------|
| Title          | (Optional) Type a title for the report, up to 50 characters. If blank, the rubric chart name is used as the title.   |

| Print<br>with<br>grades | Select to print the report with student grades. This field is only displayed if the selected rubric chart has already been used to grade an assignment.<br>If selected, an additional field is displayed allowing you to select a course-section. Only course-sections that have a rubric chart set up are listed.<br><b>course-section</b> Once you select a course-section, another field is displayed allowing you to select the assignment that was graded with a rubric chart.<br><b>assignment</b> Once you select an assignment, a list of students in the course-section is displayed, along with their grade for the assignment |  |                 |                                                                                                    |
|-------------------------|----------------------------------------------------------------------------------------------------|--|-----------------|----------------------------------------------------------------------------------------------------|
|                         |                                                                                                    |  |                 | section, another field is displayed allowing you<br>hat was graded with a rubric chart.<br>lect an assignment, a list of students in the<br>on is displayed, along with their grade for the |
|                         |                                                                                                    |  | This<br>Student | Select for the students you want to print the<br>rubric for. You can select <b>Check all</b> at the<br>top of the column to select all students in<br>the course-section.                   |

#### Click Generate.

- The report opens in a new window, and you can print the report from that window.
- The report selection page remains open on your desktop.